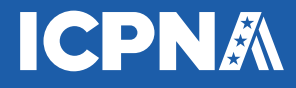

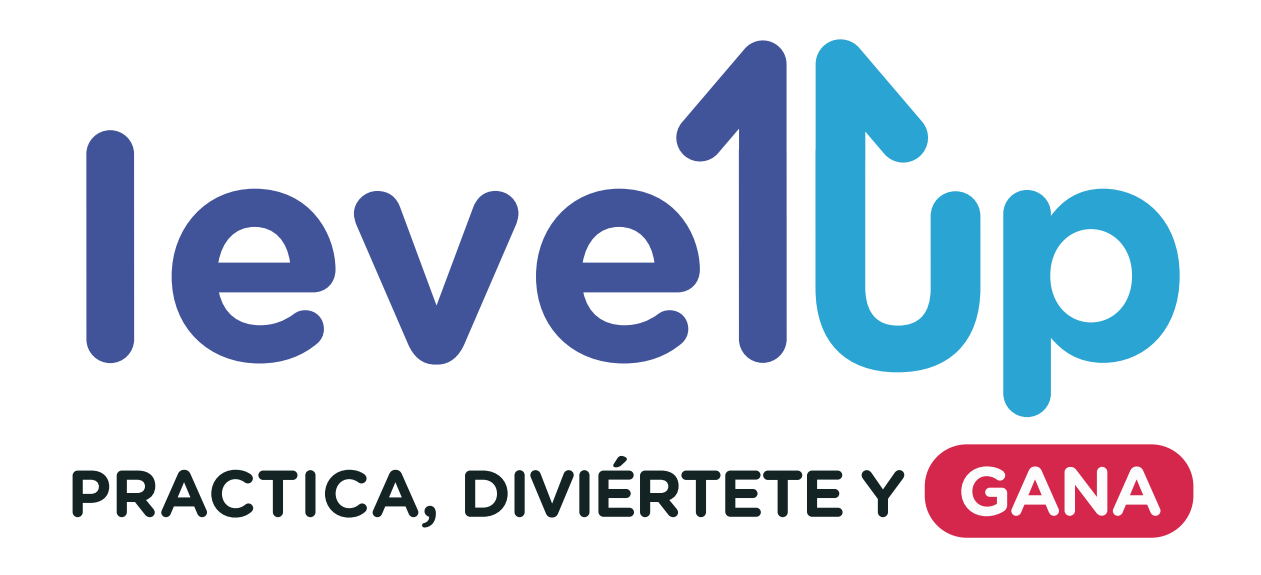

Estrategia de recompensa creada para reforzar tu aprendizaje en el idioma a través de ejercicios dinámicos en línea que te ayudarán a repasar lo aprendido en clases.

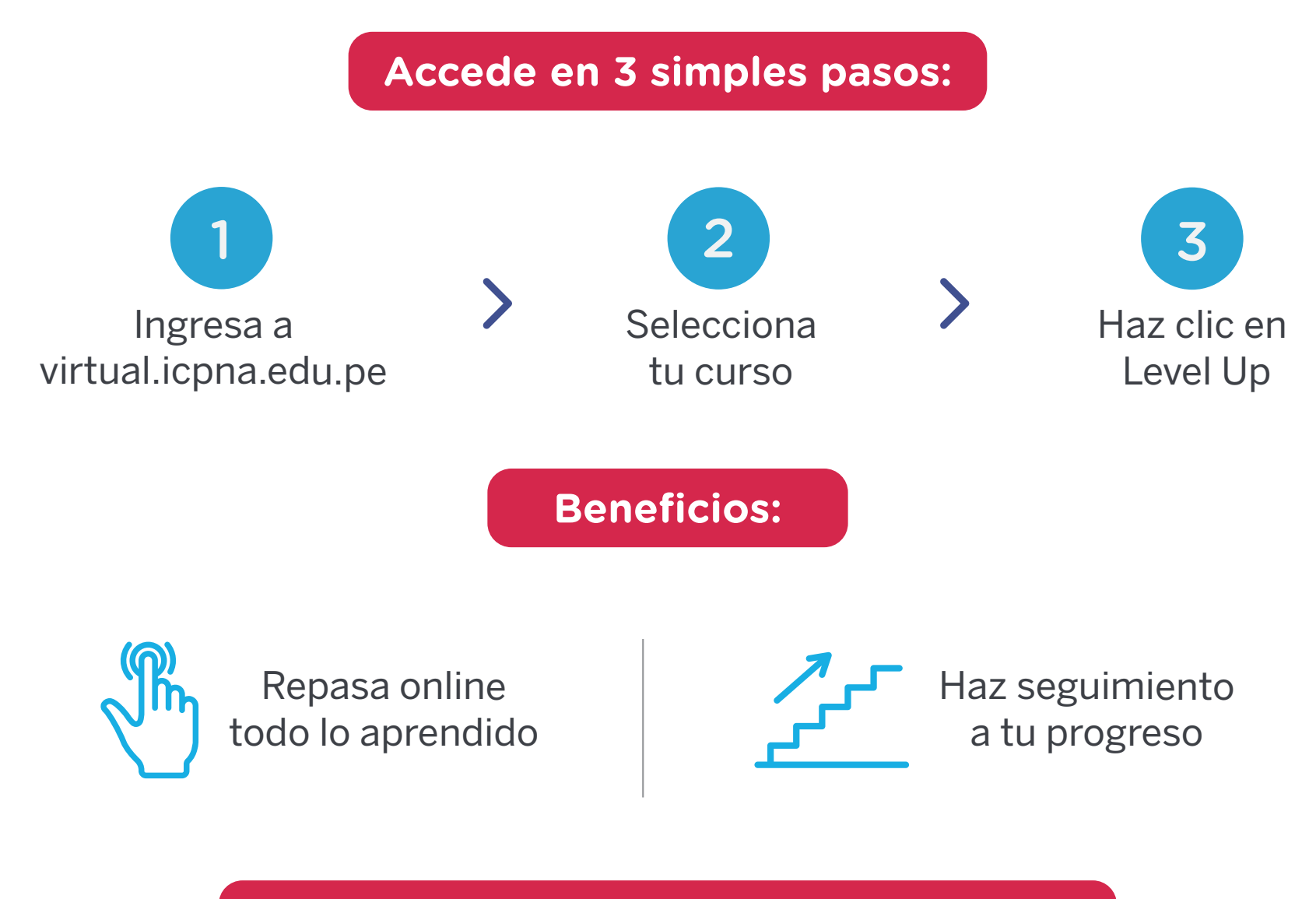

**Recuerda con Level UP podrás revisar:** 

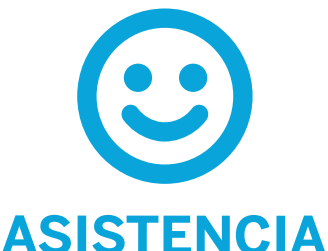

Asiste puntualmente a clases y no pierdas la oportunidad de aprender inglés

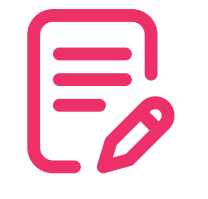

## ACTIVIDADES

Practica todo lo que puedas. Mientras más practiques mejores habilidades tendrás en el idioma

Si tienes todas tus asistencias puntuales y realizaste todos los ejercicios en línea, ya estás participando en un sorteo para un premio sorpresa. iNo dejes pasar esta oportunidad!

Aplica para alumnos de los niveles Junior, Pre-Teens, Teens, Básico (B01-B12) e Intermedio (I01-I04)

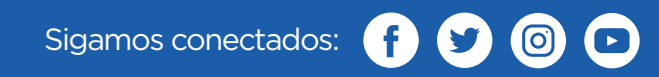

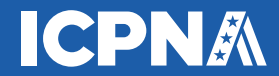